AC603H Termostaatti smart Wifi on älykäs viikko-ohjelmalla johon voi asettaa kuusi ajanjaksoa lämpötila-asetusta päivässä. Voit myös valita manuaalisti tai väliaikaisen ohjauksen. Kauko-ohjaussäätö tapatuu yksinkertaisesti. Saavutat energian- ja ympäristön säätöä. Termostaatti soveltuu sähköiseen ohjaukseen, myös vesikietoisia, jossa ohjattaan vain sähköventiiliohjausta.

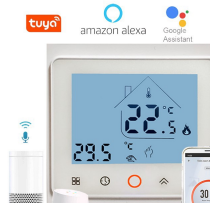

| 1. Parametrit         |                           |                 |                |
|-----------------------|---------------------------|-----------------|----------------|
| Jännite:              | 220VAC,50/60HZ            | Virta:          | lmax16A        |
| Tehon kulutus:        | <1W                       | Control alue:   | 5℃~45℃         |
| Oletust ja poikkeama: | 1°C (0.5~10°C säädettävä) | Raja-arvot:     | <b>20~60</b> ℃ |
| Tarkkuus:             | ±1°C                      | Ukoinen lämpö.: | <b>-5-50</b> ℃ |
| Sensori:              | NTC                       | IP :            | IP20           |

### 2. Paneelin näyttö:

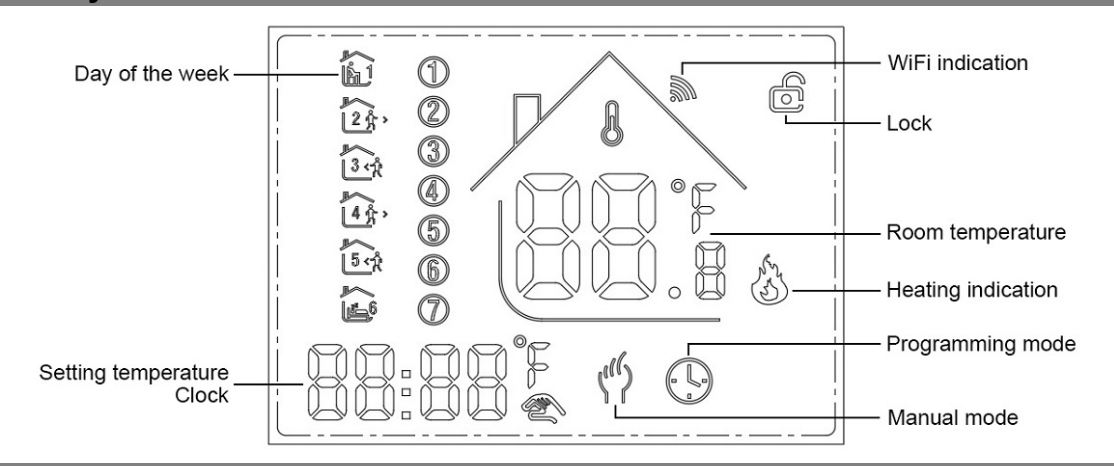

### 3. Toiminnot:

🖎: Manuali : Ohjataan manuaalisesti .

- 🕒: Ohjelma tila: Ohjataan automaattisesti asetetuilla ajoilla ja lämpötiloilla (6 eri aikaa ja lämpötilaa), katso alla:
- Saman-aikainen näyttö: Väiaikaisesti manuaalisen ohjaus, paina \*\* vaihtuu tähän tilaan ja poistuu väliaikaisesti automattiohjauksesta. Mikä myös palaa automaattisesti ohjelmointi tilaan kun seuraava ohjausjakso tulee.

□: Lukko, Paina ikonia" & "& "> "yhtäaikaa enemmän kuin 5 sekuntia laite lukittuu. Paina uudelleen enemmän kuin 5 sekuntiia laite aukeaa.

Č: Lämmitys : Tarkoittaa lämmittää nyt...

🖆: Jäätymissuoja: (katso asetusohjeet tkohdasta 5), käynnistä jäätymisesto.

#### 4. Merkkien tarkoitus

○ : Virta, ON/OFF lyhyt painallus.

🞛 : Mode, Lyhyt painallus manuaali tai ohjelmoitavaan tilaan vaihtaminen.

 $\bigcirc$ : Clock, Lyhyt painallus ajan asetukseen: minuuttiasetus  $\rightarrow$  tuntiasetus  $\rightarrow$  viikkoasetus. Paina" $\bigcirc$ "seuraa parametriasetusta varten, vilkkuvat tiedot tarkoittaa asetusta, paina" $\diamond$ "tai" $\diamond$ " asetus, ja 10 sekunttia voidaan tallentaa tallennettavan.

A : Ylös, lisää vastaavia parametreja tai säädä työstettävää työtilaa.

😻 : Alas, pienennä vastaavaa parametria tai vaihda työtilaa.

**Viikko ohjelma:** Virta päällä tilassa paina "⊕" ja "⊖" 5 sekunttia siirry viikko ohjelmoitavaan tilaan paina"**☆**"tai"**◇**"ftietojen vaihtamista, sitten " 🔐 "siirtyäksesi seuraavaiin asetuksiin ohje alla:

Aika(Period 1) →lämpötila(Period 1) Maanantaita perjanta →...→aika(Period 6) → lämpötila(Period 6) Sunnuntai

( sekatso alla oleva taulukko edellisen jakson ai ei voi ylittää seuraavan jakson aikaa)

| Derieda | (N             | (Maanantai ~ p | (Maanantai ~ perjantai) |       | (Lauantai)   |       | (Sunnuntai)  |  |  |
|---------|----------------|----------------|-------------------------|-------|--------------|-------|--------------|--|--|
| Periods | icon           | Aika           | Lämpötila               | Aika  | Lämpötila    | Aika  | Lämpötila    |  |  |
| 1       |                | 06:30          | <b>21</b> °C            | 06:30 | <b>21</b> °C | 06:30 | <b>21</b> °C |  |  |
| 2       | 24,            | 08:00          | <b>18</b> °C            | 08:00 | <b>18</b> °C | 08:00 | <b>18</b> °C |  |  |
| 3       | 30             | 11:30          | <b>21</b> °C            | 11:30 | <b>21</b> °C | 11:30 | <b>21</b> °C |  |  |
| 4       | ▲<br>  4 압     | 12:30          | <b>18</b> °C            | 12:30 | <b>18</b> °C | 12:30 | <b>18</b> °C |  |  |
| 5       | 5.2            | 18:00          | <b>21</b> ℃             | 18:00 | <b>21</b> ℃  | 18:00 | <b>21</b> °C |  |  |
| 6       | ( <sup>6</sup> | 22:30          | <b>16</b> ℃             | 22:30 | <b>16</b> ℃  | 22:30 | <b>16</b> ℃  |  |  |

### 5. Lisäasetukset:

Kohta virta pois tila paina " 🕒 & Samalla 5 sekunttia, siirry ennakkoasetukset tilaan, näytöllä näkyy asiaan liittyvät tiedot display all the related No. & pvä, sitten paina " A" tai " V" päivä, vaihda, paina " 🔐 "seuraava asetus, Kaikki tallennetaan panalluksen jälkeen " 🕁" asettelu on loppu.

| Code | Option                                       | Oletus | Tiedot                                                                                                    |
|------|----------------------------------------------|--------|----------------------------------------------------------------------------------------------------|
| 1Adj | Huonelämpötila kalibrointi                   | -2     | -9℃~+9℃                                                                                                    |
| 2Sen | Sensor type                                  | In     | I n: sisäinen sensor (säätelyyn ja suojaamiseen)<br>OU: ulkoinen sensor (säätelyyn ja suojaamiseen)<br>AL: sisäinen/ukoinen sensor (sisäinen sensor on huoneen lämmönsäätöön |
| 3Lit | korkea lämpötila suojaus                     | 50.0   | 5~60℃                                                                                                    |
| 4dif | asetuksen kytkennä poikkeama                 | 1      | 1~5℃                                                                                                    |
| 5Ltp | Lalilämmön suojaus                           | Off    | On: Päällä<br>Off: Pois                                                                                                    |
| 6Hit | Max. lämpö.                                  | 45     | 35~95℃                                                                                                    |
| 70EN | avattu ikkuna toiminto (OWD)                 | OFF    | On: päällä<br>Off: pois                                                                                                    |
| 8Otl | OWD tunnistusaika                            | 15     | alue: 2~30min                                                                                                    |
| 9Otp | OWD laske lämpö<br>(tunnistusajan sisällä)   | 2      | Range: 2~4°C                                                                                                    |
| 0Pdt | OWD viiveaika (palauta elelliseen<br>tilaan) | 30     | Range: 10~60min                                                                                                    |
| AFAC | tehdas asetu                                 | -      | kun nättää"-"ja pidä painettuna " <b>B8</b> " 5 sekunttia kunnes näkyy"", se tarkoittaa palattu tehdasasetukeseen                                                            |

### 6. Asennus:

- 1. Vapauta etukansi työntämällä ruvimeisseli alahalkeamaan.
- 2. Liitä johdot kaavion mukaisesti ja kiristä ruuvit.
- 3. Kiinnitä runko rasiaan ruuveilla.
- 4. Yhdistä takalevy termostaatin runkoon ja sovita nuppi urassa paikalleen. Varmista että säätö toimii.

### 7. Kytkentäkuvat

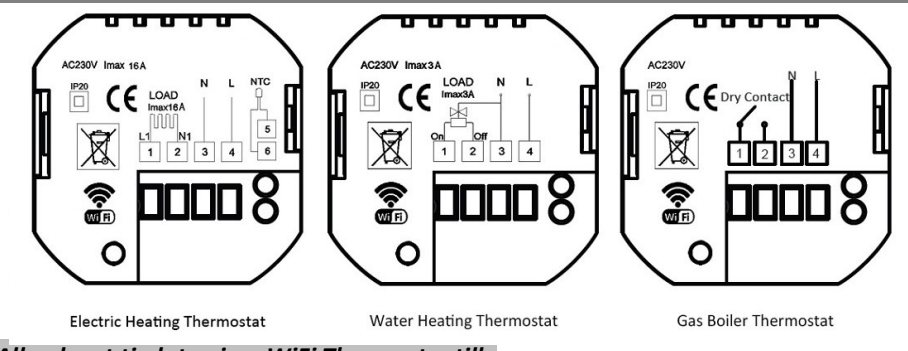

\* Alla olevat tiedot vain WiFi Thermostaatille

# 8. WIFI yhteys ja toiminta

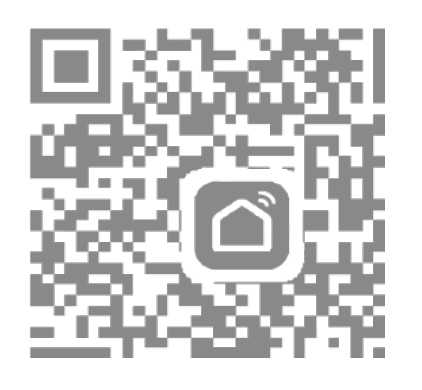

 Scannaa QR Codi tai hanki Apps "Smart Life" tai "TuyaSmart" App kaupasta.

| Beau and a start of a start of a | 2                          | <b>③ 195 I</b> 11:02       |
|----------------------------------------------------------------------------------------------------|----------------------------|----------------------------|
| A ~                                                                                                    |                            | 0 🕀                        |
| යා ර                                                                                                    | loudy                      |                            |
| 30°C<br>Outdoor Tem                                                                                                    | Excellent<br>Outdoor PM2.5 | Excellent<br>Outdoor Air Q |
| All Devices                                                                                                    | Living room                | Bedroon …                  |
|                                                                                                    |                            |                            |
|                                                                                                    |                            |                            |
|                                                                                                    |                            |                            |
|                                                                                                    |                            |                            |
|                                                                                                    | No devices                 |                            |
| (                                                                                                    | Add Device                 | $\mathbf{\mathcal{O}}$     |
|                                                                                                    |                            |                            |
| Home                                                                                                    | -Ò.<br>Smart               | <b>©</b>                   |
| 4                                                                                                    | 0                          |                            |

 Rekisteröidy tili , napsauta paina "+" oikeassa yläkulmassa lisätäksesi laitteesi.

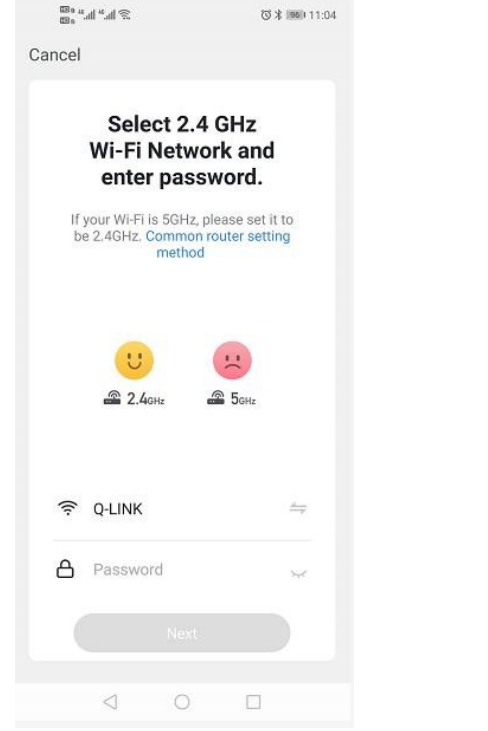

4. pitkä painallus termostaatti kohta "₩"
& " " key, kunnes " "iconi näkyy
LCDnäytösä ja vilkuu, sitten paina
"vahvistan, merkkivalo vilkkuu nopeasti"

| and the second            | © ¥ 1940 11:2         |
|---------------------------|-----------------------|
| ancel                     |                       |
| Select 2.                 | 4 GHz                 |
| Wi-Fi Netw                | ork and               |
| enter pas                 | sword.                |
| If your Wi-Fi is 5GHz     | , please set it to    |
| be 2.4GHz, Commo<br>metho | n router setting<br>d |
|                           |                       |
|                           |                       |
| U                         |                       |
| A 2 4cm                   | - 5cur                |
|                           |                       |
|                           |                       |
|                           |                       |
| ÷ Q'EINIX                 |                       |
| A                         | 2                     |
|                           |                       |
| Next                      |                       |
|                           |                       |
|                           |                       |

5. Anna Wi-Fi salasana ja vahvista, sitten paina "jatka" näin muodostat laiteparin

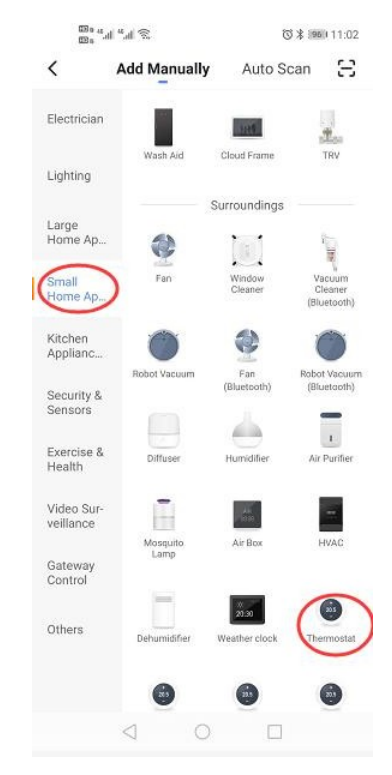

3. Valitse "termostaatti" kohdassa "Pieni kotisovellus" "small home"

| Cancel            |                               |
|-------------------|-------------------------------|
| Added successfull | у                             |
| Bevice added st   | i <b>Fi </b> 2<br>uccessfully |
| Living room Be    | droom                         |
| Bedroom 2 Din     | ng room                       |
| Kitchen Study r   | moom                          |
| Done              |                               |
|                   |                               |
|                   |                               |

 Odota muutama sekunti, kunnes laite on lisätty onnistuneesti, paina "Completed" laitteen pääliittymään

<

Weekly program (5+1+1)

Week Program

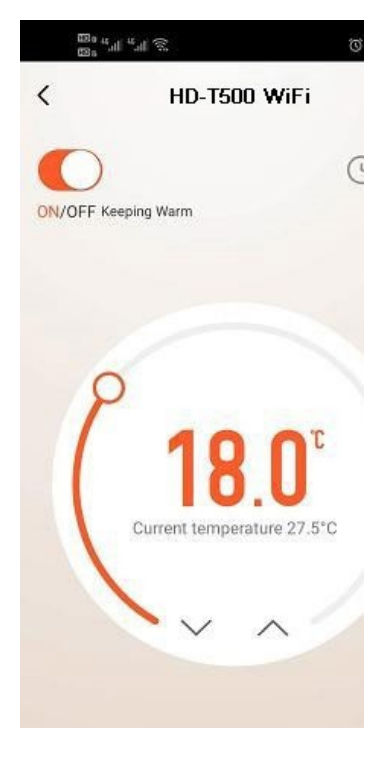

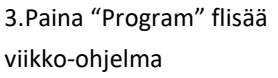

4. paina "Week Program" syöttääksesi ohjelman asetukset

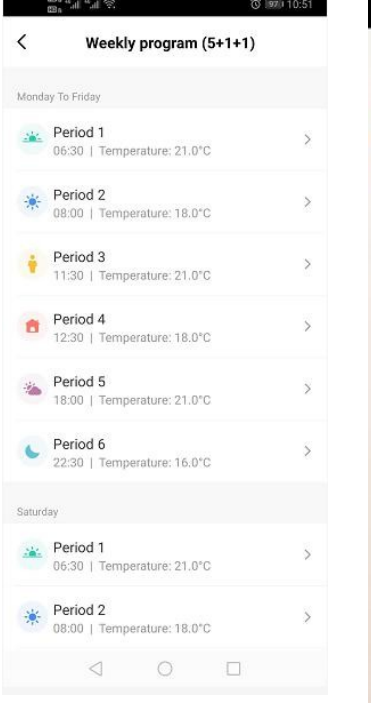

5. Aseta ajat ja läämpötilat

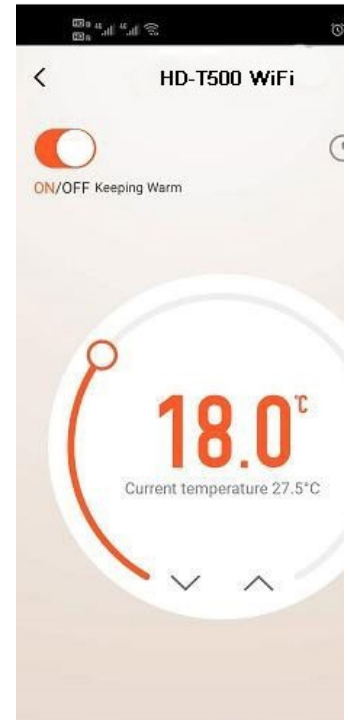

6. paina "Setting icon" saat lisää asetuksia

| <            | Setting      |        |   |
|--------------|--------------|--------|---|
| Child lock   |              | 0      |   |
| Temperatur   | e correction | -1     | > |
| Set tempera  | ture ceiling | 45.0°C | > |
| Sensor sele  | ction        | IN     | > |
| Frost protec | tion         | 0      |   |
| Window che   | eck          | 0      |   |
| State of the | window       | Closed |   |
| Factory data | a reset      |        |   |
| dp_switch_c  | dif          | 1.0    | > |
| do limition  | floortemp    | 50.0   | > |

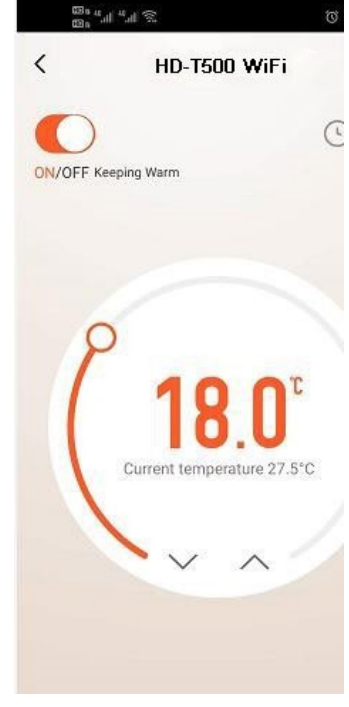

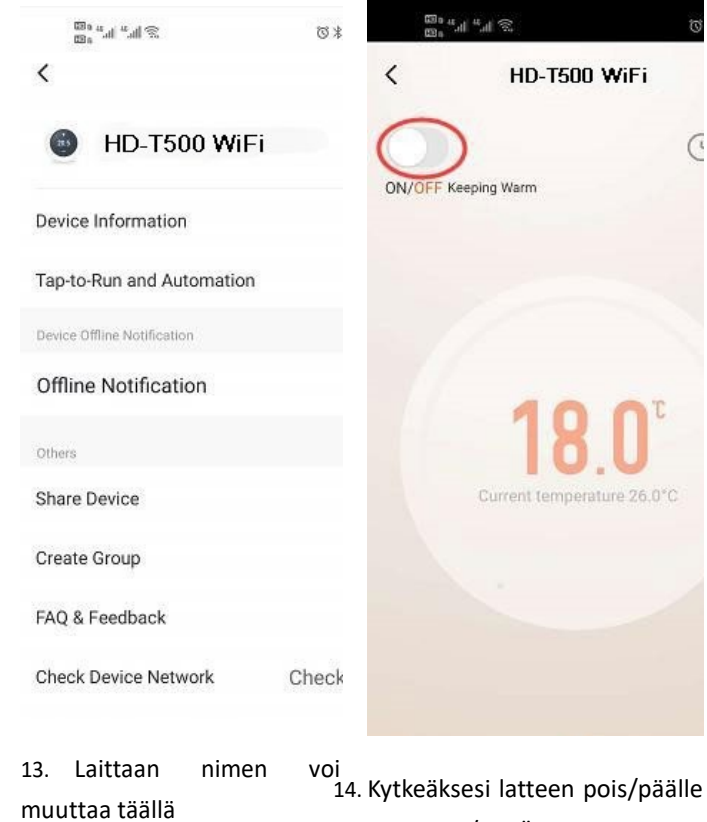

paina ON/OFF"

11. Käyttjä voi muuttaa mitä 12. Paina oikeaa yläkulmasta tahansa haluamallaa tavalla

saadaksesi laitteen tiedot.